## Instalacja drukarki Centralnego Wydruku w systemach Windows

- 1. Jeśli drukarka Centralnego Wydruku jest zainstalowana, ale nie działa, usuń ją zanim przystąpisz do właściwej instalacji.
- 2. Otwieramy okno "windows shell" wciskając kombinację klawiszy Win+R

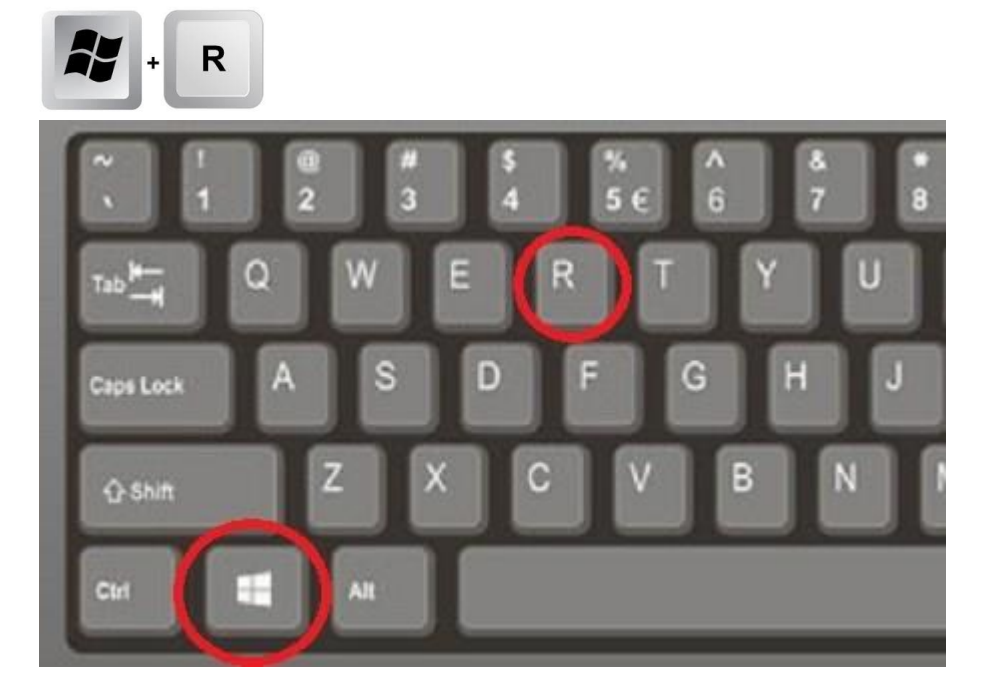

3. W oknie "Uruchamianie" wpisujemy \\10.60.0.6\CentralnyWydruk i klikamy OK.

| Ø               | Wpisz nazwę programu, folderu, dokumentu lub zasobu<br>internetowego, a zostanie on otwarty przez system<br>Windows. |  |  |  |
|-----------------|----------------------------------------------------------------------------------------------------|--|--|--|
| <u>O</u> twórz: | \\10.60.0.6\CentralnyWydruk                                                                                          |  |  |  |

Jeśli pojawi się okno pytające "Czy ufasz tej drukarce ?" to klikamy na "Zainstaluj sterownik".

4. Po zakończonej instalacji na ekranie pojawi się okno (może być wypełnione zadaniami druku):

| CentralnyWydruk na 10.60. Drukarka Dokument Widol | .0.6<br>¢ |            |       |         |           | - 0  | × |
|---------------------------------------------------|-----------|------------|-------|---------|-----------|------|---|
| Nazwa dokumentu                                   | Stan      | Właściciel | Stron | Rozmiar | Przesłany | Port |   |
|                                                   |           |            |       |         |           |      |   |

Teraz musimy kliknąć w tym oknie na: Drukarka -> Właściwości

5. W oknie Właściwości przechodzimy do zakładki "Ustawienia urządzenia" i wybieramy klawisz "Ustawienia ..."

| formacje o<br>ządzeniu: Ręcznie  |                                                                                                |                                                     |              | TIL               |
|----------------------------------|------------------------------------------------------------------------------------------------|-----------------------------------------------------|--------------|-------------------|
|                                  |                                                                                                |                                                     | $\mathbf{A}$ |                   |
| yp urządzenia(8): A3             | Kolor                                                                                          | ζ.                                                  | L            |                   |
| Ustawienia wykończenia           | Ustawienia źródła papieru                                                                      |                                                     |              |                   |
| 🗹 D <u>r</u> ukowanie dwustronne | Opcje źró <u>d</u> ła papieru:                                                                 | Zasobnik papieru                                    |              |                   |
| ✓ Przes <u>u</u> nięcie          |                                                                                                |                                                     |              |                   |
| Zszy <u>w</u> anie               |                                                                                                | Ustawienia forma                                    | u papieru(V) | Źródło papieru(Q) |
| Szycie zeszy <u>t</u> owe        |                                                                                                |                                                     |              |                   |
| ☑ Dziurkacz( <u>3</u> ):         |                                                                                                |                                                     |              |                   |
| 2 otwory $\sim$                  |                                                                                                |                                                     |              |                   |
|                                  |                                                                                                |                                                     |              |                   |
|                                  |                                                                                                |                                                     |              |                   |
|                                  | Inne urtawienia                                                                                |                                                     |              |                   |
|                                  | - Inne ustawienia                                                                              | Auto                                                |              |                   |
|                                  | Inne ustawienia<br>Host buforowania:                                                           | Auto                                                | rialów       | Uet autoria       |
|                                  | Inne ustawienia<br>Host buforowania:                                                           | Auto<br>adzanie identyfikatorami wyd                | ziałów       | Ugtawienia        |
|                                  | Inne ustawienia<br>Host buforowania:<br>Korzystanie z opcji Zarza<br>Konfiguruj informacje o u | Auto<br>adzanie identyfikatorami wyd<br>użytkowniku | ziałów       | Ustawienia        |
|                                  | Inne ustawienia                                                                                |                                                     |              |                   |

## 6. Pojawi się okno:

| Ustawienia informacji o użytkowr                    | niku D                                         |
|-----------------------------------------------------|------------------------------------------------|
| Naz <u>w</u> a użytkownika:                         |                                                |
| imie.nazwisko                                       | [Maks. 32 znaki]                               |
| Kod PIN dla funkcji drukowania zabe                 | ezpieczonego:                                  |
|                                                     | [1 do 9999999]                                 |
| Potwierdź informacje dotyczące u<br>zabezpieczonego | użytkownika w razie przeprowadzania drukowania |
| Potwierdź nazwę użytkownika prz                     | zy drukowaniu                                  |
| Wyświetl wcześniej wprowa <u>d</u>                  | zone informacje przy potwierdzaniu             |
|                                                     | Ustawienia domyślnych wartości                 |
|                                                     | OK Anului Pomoc                                |
|                                                     |                                                |

W polu "Nazwa użytkownika" podajemy swoje imie.nazwisko (tak jak w e-mail'u przed @umed.wroc.pl) a na dole zaznaczamy opcję "Potwierdź nazwę użytkownika przy drukowaniu".

Zatwierdzamy klawiszem "OK" i to wszystko.